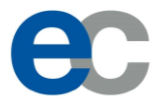

# Kurzanleitung zur Nutzung der Mitgliederplattform "VereinOnline" des Export-Club Bayern e.V.

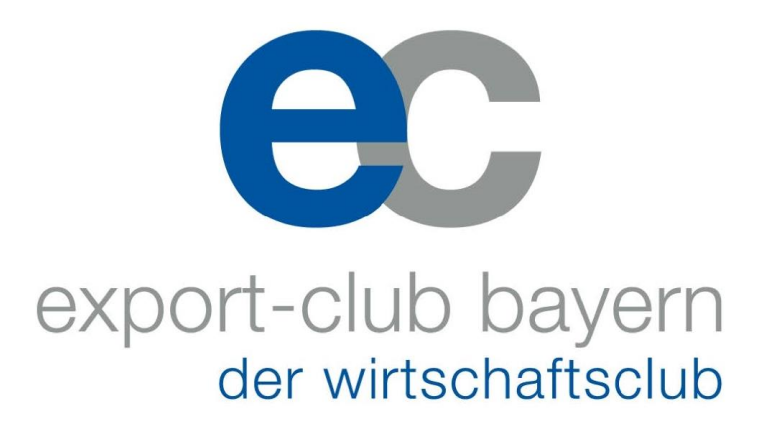

Stand 05/2022

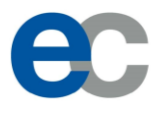

## Inhaltsverzeichnis

| 1 | Üb  | erblick                                 | 3 |
|---|-----|-----------------------------------------|---|
|   | 1.1 | Mitgliederbereich Anmeldung             | 3 |
|   | 1.2 | Die Plattform                           | 4 |
| 2 | Ers | te Schritte als Mitglied                | 5 |
|   | 2.1 | Zusendung Ihrer Log-In Daten            | 5 |
|   | 2.2 | Ändern des Passwortes                   | 6 |
|   | 2.3 | Überprüfung und Anpassung Ihrer Daten   | 8 |
|   | 2.4 | Wer darf Ihre Daten im Portal einsehen? | 9 |
| 3 | Ver | anstaltungen1                           | 0 |
| 4 | Mit | gliederdatenbank1                       | 1 |

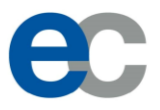

## 1 Überblick

#### 1.1 Mitgliederbereich Anmeldung

Sie erreichen die Plattform über folgenden Link:

https://www.vereinonline.org/Export\_Club\_Bayern/

alternativ über klicken auf "Mitgliederbereich" auf unserer Website: https://export-club.org/

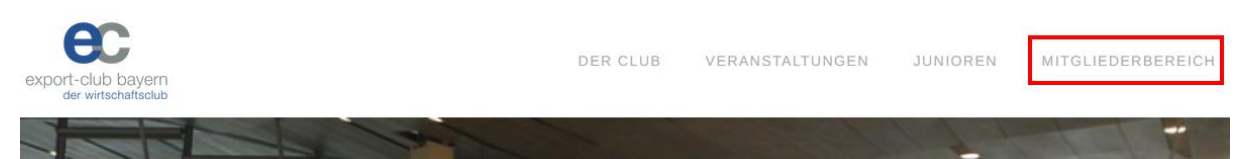

Sie haben bereits eine E-Mail mit Ihren Log-In Daten erhalten. Bitte nutzen Sie Zur Anmeldung Ihren Benutzernamen (i.d.R. Vorname.Nachname) und Ihr Passwort für den ersten Log-In, das Sie per Mail erhalten haben.

Sollten Sie keine Mail erhalten haben, sehen Sie zunächst in Ihrem Spam-Ordner nach. Sonst schreiben Sie bitte eine E-Mail an support@export-club.org mit dem Betreff "VO Support".

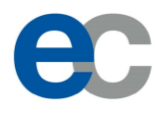

## 1.2 Die Plattform

| Export-Club Bayern e.V.                                                                                          | 🕀 Max Mustermann abmelden 🔹 Infos                                                                                                    |
|----------------------------------------------------------------------------------------------------|----------------------------------------------------------------------------------------------------|
| export-club bayem<br>der wirtschaftsclub                                                                         | Hauptmenü startseite veranstaltungen bilder mitglieder mein profil                                                                                                    |
|                                                                                                    | Untermenü Aktuelles Diskussionsforum Blog                                                                                                    |
| Herzlich Willkommen im Mitgliederp                                                                               | ortal von Export-Club Bayern e.V.                                                                                                    |
| Aktuelle Informationen         Suche:         VereinOnline         Das Mitglieder-Portal "VereinOnline" steht ab | Im Moment ist die Seite "Startseite" (im<br>Hauptmenü blau hinterlegt) und der<br>Untermenüpunkt "Aktuelles" (Im<br>Untermenü weiß hinterlegt) ausgewählt.<br>sofort allen Mitgliedern zur Verfügung.                                                                                                    |
| Details siehe https://www.vereinonline.org/                                                                      | Kommentare (0) Administrator / 03.02.2022       Mitglieder suchen         Mitglieder suchen       Sichen         Image: Sichen strate in the second strate in the second strate in th |
|                                                                                                    |                                                                                                    |

Auf der **Startseite** erfahren sie aktuelle Informationen zur Plattform und haben Zugriff auf das Forum und den Blog.

Unter **Veranstaltungen** finden sie aktuelle Termine, können sich zu Veranstaltungen an- und abmelden und bekommen einen Überblick über bisherige und zukünftige Events an denen sie teilgenommen haben/teilnehmen.

Unter **Mitglieder** können Sie entweder nach bestimmten Mitgliedern suchen oder sich die Mitgliederliste des Clubs anzeigen lassen (ohne Eingabe in Suchfeld auf "jetzt suchen" klicken). Standardmäßig werden lediglich die Namen der Mitglieder angezeigt. Ob Sie mit einem Mitglied Kontakt aufnehmen können oder erweiterte Daten angezeigt bekommen, hängt von den persönlichen Einstellungen des jeweiligen Mitglieds ab. Siehe hierzu Punkt 2.3.

| Mitglied suchen               |                                                                                                    |                      |   |
|-------------------------------|----------------------------------------------------------------------------------------------------|----------------------|---|
| Teile in Vorname, Nachname,   | Privat Straße, Privat PLZ, Privat Ort, Privat E-Mail, Geburtstag, Freie Suchwörter, Login, Name der Fi | rma, Mitgliedsnummer | : |
| Rolle:                        | Branche:                                                                                               | Geschlecht:          |   |
|                               | ×                                                                                                    | alle                 | ~ |
| Mitgliedstyp:                 | ×                                                                                                    |                      |   |
| Expertensuche aktivieren      |                                                                                                    |                      |   |
| O love and as in Mirelia days |                                                                                                    |                      |   |
| C Jetzt suchen in Mitgliedern |                                                                                                    |                      |   |

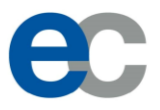

## 2 Erste Schritte als Mitglied

#### 2.1 Zusendung Ihrer Log-In Daten

Sie erhalten vom System eine Mail, die in etwa so aussieht:

------

Sehr geehrte Damen und Herren,

hiermit erhalten Sie Ihre Zugangskennung für das Intranet:

Webseite: https://www.vereinonline.org/Export Club Bayern/

Benutzer:

Passwort:

Bitte beachten Sie unsere Datenschutzerklärung

Viele Grüße, Florian Oberhaidinger Export-Club Bayern e.V. https://www.vereinonline.org/Export Club Bayern/

Klicken Sie auf die Website und loggen Sie sich mit Ihrem Passwort ein. Vergeben Sie dann ein neues Passwort und setzten den Haken bei "Ich stimme zu, ….". Klicken Sie dann auf speichern.

| Anmeldung er       | folgreich                                                                                                    |
|--------------------|----------------------------------------------------------------------------------------------------|
| Sie müssen nun eir | neues Passwort eingeben:                                                                                                    |
| Neues Passwort:    | •••••                                                                                                    |
| Wiederholung:      | •••••                                                                                                    |
|                    | Ich stimme zu, dass meine Angaben aus dem Formular zur Veranstaltungs-Abwicklung erhoben und verarbeitet werden.<br>Detaillierte Informationen zum Umgang mit Nutzerdaten finden Sie in unserer <u>Datenschutzerklärung</u> . |
| 🛨 Speichern        |                                                                                                    |

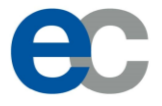

Sofern Ihr Passwort den Sicherheitsanforderungen genügt, erhalten Sie folgende Meldung:

| Anmeldung e    | folgreich      |
|----------------|----------------|
| Das Passwort v | ırde geändert. |
|                |                |

Von nun an, können Sie die Plattform mit Ihrem Benutzernamen und Ihrem neuen Passwort verwenden.

## 2.2 Ändern des Passwortes

In der Regel werden Sie nach dem ersten Log-In dazu aufgefordert, Ihr Passwort zu ändern. Sollte dies nicht der Fall sein oder sollten Sie Ihr Passwort erneut ändern wollen, gehen Sie wie folgt vor.

Klicken Sie auf der Startseite auf "Mein Profil"

| export-Club Bayern e.v.                                                                           |                     |            |                           | G 1                              | Max Mustermann abr               | nelden i In |
|---------------------------------------------------------------------------------------------------|---------------------|------------|---------------------------|----------------------------------|----------------------------------|-------------|
| xport-club bayern<br>der wittschaftschab                                                          | <b>TARTSEITE</b> VE | RANSTALTUI | NGEN I                    | BILDER                           | MITGLIEDER                       |             |
|                                                                                                   |                     |            | Akt                       | uelles                           | Diskussionsforu                  | m Blog      |
| lerzlich Willkommen im Mitgliederportal von Export-Club Bayern e.V.<br>/illkommen, Max Mustermann |                     |            |                           |                                  |                                  |             |
| Aktuelle Informationen                                                                            |                     |            | Aktionen                  |                                  |                                  |             |
| Suche:                                                                                            |                     |            | Sie sind n<br>u.a. folger | un am Po<br>1de Mögl             | ortal angemeldet u<br>ichkeiten: | nd haben    |
| VereinOnline                                                                                      |                     |            | 15                        | Veransta<br>anmelde              | altungen<br>:n                   |             |
| Das Mitglieder-Portal "VereinOnline" steht ab sofort allen Mitgliedern zur Verfügung.             |                     |            | 31                        | Bilderga<br>betracht             | ilerie<br>en                     |             |
| Details siehe https://www.vereinonline.org/<br>Kommentare (0) Ad                                  | ministrator / 03.02 | 2.2022     | 2                         | Mitglied<br>suchen               | er                               |             |
|                                                                                                   |                     |            | 8                         | Mein Pro<br>anpasse<br>Interesse | ofil<br>n<br>en                  |             |
|                                                                                                   |                     |            |                           |                                  |                                  |             |

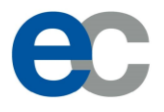

Klicken Sie dann auf "Profil bearbeiten".

|                                         |      |       |      |         |     |    |    |    |    | STAF | TSEI  | TE   | VE   | RAN: | STALTUNGEN BI    | LDER N        | AITGLIEDER       | MEIN PROFIL           |
|-----------------------------------------|------|-------|------|---------|-----|----|----|----|----|------|-------|------|------|------|------------------|---------------|------------------|-----------------------|
|                                         |      |       |      |         |     |    |    |    |    |      | I     | Mein | Prof | îl.  | VereinOnline-App | Meine         | Interessen       | Verweise <del>-</del> |
| ein Profil                              |      |       |      |         |     |    |    |    |    |      |       |      |      |      |                  |               |                  |                       |
| Max Mustermann                          | Term | inkal | ende | r       |     |    |    |    |    |      |       |      |      |      | Stan             | nmdaten N     | lax Musterm      | ann                   |
|                                         |      |       | Ap   | oril 20 | 022 |    |    |    |    | М    | ai 20 | 22   |      |      | Pr               | ofil bearbeit | en Mein <i>i</i> | App-Zugang            |
| Mitglied                                | Мо   | Di    | Mi   | Do      | Fr  | Sa | So | Mo | Di | Mi   | Do    | Fr   | Sa   | So   |                  | J             |                  |                       |
|                                         |      |       |      |         |     |    |    |    |    |      |       |      |      | 1    |                  |               |                  |                       |
| italiadan waxammiung 2022 Fialadung Ba  |      |       |      |         |     |    |    | 2  | 3  | 4    | 5     | 6    | 7    | 8    |                  |               | ort to real      |                       |
| itgliederversammlung_2022_Einladung_Po: |      |       |      |         |     |    |    | 9  | 10 | 11   | 12    | 13   | 14   | 15   | QR-              | Lode fur vo   | or-Ort-Anmei     | dungen                |
|                                         |      |       |      | 21      |     |    |    | 16 | 17 | 18   | 19    | 20   | 21   | 22   | L I              | ាភះ           | 新わた              |                       |
|                                         |      |       |      |         |     | 30 |    | 23 | 24 | 25   | 26    | 27   | 28   | 29   |                  | -38           | 5F(0)            | 붓니                    |
|                                         |      |       |      |         |     |    |    | 30 | 31 |      |       |      |      |      |                  | - X - X       | ka e 3           | MQ I                  |
|                                         |      |       | Ju   | ni 20   | 22  |    |    |    |    |      |       |      |      |      |                  | 368           | 1.0.1            | 20 I                  |
|                                         | Мо   | Di    | Mi   | Do      | Fr  | Sa | So |    |    |      |       |      |      |      | E F              | 2.12          | - N-             | -22 I                 |
|                                         |      |       | 1    | 2       | 3   | 4  | 5  |    |    |      |       |      |      |      | i i              | -193          | 1.0              |                       |
|                                         | 6    | 7     | 8    | 9       | 10  | 11 | 12 |    |    |      |       |      |      |      |                  | <u>=160</u>   | 20100            | evo 👘                 |
|                                         | 13   | 14    | 15   | 16      | 17  | 18 | 19 |    |    |      |       |      |      |      |                  | _             |                  | _                     |
|                                         | 20   | 21    | 22   | 23      | 24  | 25 | 26 |    |    |      |       |      |      |      | Weit             | ere Daten     |                  |                       |
|                                         | 27   | 28    | 29   | 30      |     |    |    |    |    |      |       |      |      |      |                  |               |                  |                       |

Nun können Sie unter dem Reiter "Login" Ihr Passwort ändern. Bestätigen Sie die Auswahl mit "Speichern".

| Mein Profil                             |                                                                                                    |
|-----------------------------------------|----------------------------------------------------------------------------------------------------|
| A Max Mustermann                        | ± Speichern Sicherheit erhöhen                                                                                                    |
| Aitglied                                | Hauptdaten Privat Firma Persönliche Daten Login Meine Interessen Sonstiges                                                                                                    |
| Mitgliederversammlung_2022_Einladung_Po | Login-Daten Login: Max.mustermann                                                                                                    |
|                                         | Passwort ändern                                                                                                    |
|                                         | aites Passwort:                                                                                                    |
|                                         | neues Passwort<br>wiederholen:                                                                                                    |
|                                         | minimale Passwort-Anforderung: mindestens 10 Zeichen, 4 aus 4 Zeichenarten: Kleinbuchstaben, Großbuchstaben,<br>Ziffern, Sonderzeichen<br>sehr starkes Passwort: mindestens 8 Zeichen / mindestens 1 Buchstabe und 1 Zahl / 2 Sonderzeichen |
|                                         | Aufnahme                                                                                                    |
|                                         | Aufnahme als<br>Antragssteller:                                                                                                    |
|                                         | Aufnahme als<br>Interessent:                                                                                                    |
|                                         | Aufnahme als 01.01.1922<br>Vereinsmitglied:                                                                                                    |
|                                         | Gekündigt zum:                                                                                                    |
|                                         |                                                                                                    |
| Г                                       | ± Speichern                                                                                                    |
|                                         |                                                                                                    |

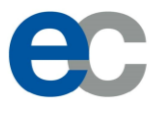

## 2.3 Überprüfung und Anpassung Ihrer Daten

Bitte überprüfen Sie Ihre hinterlegten Daten und passen diese bei Bedarf an! Ihre Daten können Sie unter "Profil bearbeiten" (siehe Punkt 2.1) ändern.

Klicken Sie hierzu in Ihrem Profil alle markierten Reiter nacheinander an und prüfen die Daten die sich jeweils unter den Reitern befinden. Besonders wichtig sind die korrekten Adressen unter den Reitern "Privat" und/oder "Firma" und die Einstellung an welche Adresse, E-Mail, Post und Rechnungen zugestellt werden sollen (siehe unter folgendem Bild).

| Amax Mustermann                         | ± Speichern Sicherheit erhöhen                                                                                                    |   |
|-----------------------------------------|----------------------------------------------------------------------------------------------------|---|
| Mitglied                                | Hauptdaten Privat Firma Persönliche Daten Login Meine Interessen Sonstiges                                                                                                    |   |
| <u>.</u>                                | Name                                                                                                    |   |
| /itgliederversammlung_2022_Einladung_Po | Anreae:<br>7<br>Titel:                                                                                                    | ~ |
|                                         | Vorname: Max                                                                                                    |   |
|                                         | Nachname: Mustermann                                                                                                    |   |
|                                         | Verein                                                                                                    |   |
|                                         | Mitgliedsnummer:                                                                                                    |   |
|                                         | Profil-Foto (nur .jpg/.jpeg/.gif/.png: max. 1200 x 1200 Pixel)                                                                                                    |   |
|                                         | Foto: Durchsuchen) Keine Datei ausgewählt.                                                                                                    |   |
|                                         | Suchwörter                                                                                                    |   |
|                                         | Freie Suchwörter:                                                                                                    |   |
|                                         | Zustellung                                                                                                    |   |
|                                         | E-Mai an: privat                                                                                                    | ~ |
|                                         | Post an: privat                                                                                                    | ~ |
|                                         | Ansprache: per Sie                                                                                                    | ~ |
|                                         | E-Mail-Poos: Ich möchte folgende Informationen per E-Mails erhalten:<br>Veranstaltungseinladungen<br>Veranstaltungserinnerungen<br>Rechnungen, die per SEPA-Abbuchung bezahlt werden |   |
|                                         |                                                                                                    |   |

Unter "Hauptdaten" bei "Zustellung" können Sie definieren, an welche Adressen E-Mails, Post und Rechnungen zugestellt werden.

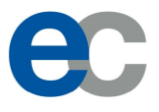

#### 2.4 Wer darf Ihre Daten im Portal einsehen?

Unter "Mein Profil" und den Reitern "Privat", "Firma" und "Persönliche Daten" können Sie die Einstellung treffen, wer Ihre im System hinterlegten Daten sehen darf.

| export-club bayern<br>der wirschaftsclub | STARTSEITE VERANSTALTUNGEN BILDER MITGLIEDER <b>ME</b>                     | IN PROF            |
|------------------------------------------|----------------------------------------------------------------------------|--------------------|
|                                          | Mein Profil VereinOnline-App Meine Interessen Ver                          | weise <del>-</del> |
| Mein Profil                              |                                                                            |                    |
|                                          | Speichern Sicherheit erhöhen                                               |                    |
| 🛎 Max Mustermann                         |                                                                            |                    |
| Mitglied                                 | Hauptdaten Privat Firma Persönliche Daten Login Meine Interessen Sonstiges |                    |
| ••                                       | rivat-Adresse                                                              |                    |
| Mitgliederversammlung_2022_Einladung_Po: | c/o:                                                                       |                    |
|                                          | Ort: Land:                                                                 |                    |
|                                          |                                                                            |                    |
|                                          | Telefon:                                                                   |                    |
|                                          | Mobil:                                                                     |                    |
|                                          | E-Mail:                                                                    |                    |
|                                          | Homepage:                                                                  |                    |
|                                          | Familienstand:                                                             | ~                  |
|                                          | Freigabe: nur für Verwaltung                                               | ~                  |
|                                          |                                                                            |                    |
|                                          |                                                                            |                    |

Die Standard-Einstellung ist "nur Verwaltung". Allerdings können Sie Ihre Daten auch für andere Mitglieder freigeben. Hierzu einfach per Drop-Down Menü eine entsprechende Auswahl treffen.

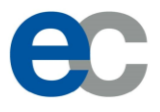

## 3 Veranstaltungen

Unter dem Reiter "Veranstaltungen" finden Sie alle vergangenen, anstehenden und geplanten Veranstaltungen.

Erst wenn eine offizielle Einladung zur "geplanten" Veranstaltungen versendet wird, können Sie sich auch dafür anmelden. Davor dient die Veranstaltung im System lediglich als Information für Sie.

| export-club bayern<br>der wittschuttschub                 | STARTSEITE                                                                                                    | VERANSTAL   | TUNGEN BILDE     | R MITGLIED           | ER MEIN PROFIL |
|-----------------------------------------------------------|----------------------------------------------------------------------------------------------------|-------------|------------------|----------------------|----------------|
|                                                           | ĸ                                                                                                    | Kalender    | Abstimmungen     | Gruppen <del>-</del> | Meine Termine  |
| Veranstaltungen 2022<br>aktuelles Jahr > # And<br>Gruppe: | sicht - Q Suche PDF Jahresüberblick                                                                                                    |             |                  |                      |                |
| Datum                                                     | Veranstaltung                                                                                                    |             |                  | Status               | Aktion         |
| April                                                     |                                                                                                    |             |                  | 40                   |                |
| 18:30                                                     | ecb_Classic: Dorothea von Boxberg: Pandemie und Lieterke<br>Das komplexe Geschäft der Luftfracht<br>Ort: Hotel Kempinski Vier Jahreszeiten München, Maximilianstraße 17, 80539 München<br>Beschreibung = | ettenproble | eme als Chance - | 49<br>Teilnehmer     |                |
| Маі                                                       |                                                                                                    |             |                  |                      |                |
| Di 10.05.22<br>18:30                                      | Schubert Tage im Cafe Luitpold<br>Ort: Cafe Luitpold, Brienner Str. 11, 80333 München<br>Beschreibung *                                                                                                  |             |                  |                      |                |
| Mi 11.05.22<br>17:00 - 17:30 Uhr                          | ecb_Empfang der neuen Mitglieder<br>Ort: Foyer Restaurant Turmblick, Messe München<br>Beschreibung »                                                                                                    |             |                  | 2 Teilnehmer         |                |

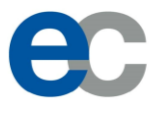

## 4 Mitgliederdatenbank

Unter dem Reiter "Mitglieder" finden Sie alle Namen der Mitglieder und Interessenten des Export-Club Bayern. Drücken Sie hierfür einfach auf den Suche-Button. Sie können beispielsweise auch gefiltert nach "Rollen" suchen.

Abgesehen von den Namen, sind zu Beginn keine weiteren Daten der Mitglieder für andere einsehbar, außer das jeweilige Mitglied, hat die Daten auf der Plattform freigegeben. Siehe Punkt 2.4.

Allerdings können Sie dem jeweiligen Mitglied eine interne Nachricht über die Plattform zukommen lassen (siehe "Brief-Button" rechts neben Mitgliedseintrag). Das entsprechende Mitglied erhält dann eine benachrichtigung, dass eine Nachricht auf der Plattform eingegangen ist.

| export-club bayem<br>der wirtschaftsclub                               |                                          | STARTSEITE VERA                                         | NSTALTUNGEN BILDER MITGLIED         | ER MEIN PROFIL |
|------------------------------------------------------------------------|------------------------------------------|---------------------------------------------------------|-------------------------------------|----------------|
|                                                                        |                                          |                                                         | Mitglied suchen                     | Geburtstage    |
| Mitglied suchen<br>Teile in Vorname, Nachn                             | ame, Privat Straße, Privat PLZ, Privat ( | Ort, Privat E-Mail, Geburtstag, Freie Suchwörter, Logir | n, Name der Firma, Mitgliedsnummer: |                |
| Rolle:                                                                 | Branche:                                 |                                                         | Geschlecht:                         |                |
| Juniorenmitglied                                                       | ~                                        |                                                         | ✓ alle ✓                            |                |
| Expertensuche aktivieren<br>Q Jetzt suchen in Mitglied<br>418 Einträge | ▼<br>ern ▼ IIII Aktionen ▼               |                                                         |                                     |                |
| Foto - Name -                                                          |                                          | Firma 👻                                                 | Rollen 🔻                            | Aktionen ≡     |
| 8                                                                      |                                          |                                                         | Einzelmitglied                      |                |
| ۵                                                                      |                                          |                                                         | Interessent                         |                |
| ۵.                                                                     |                                          |                                                         | Juniorenmitglied                    | 2              |
|                                                                        |                                          |                                                         | Firmenmitglied                      |                |